# Excel: szám szöveggé

Predložil Rácz Antal dne 2025. 05. 18., v - 21:35

#### Vrsta učne ure/projektnega načrta

načrt lekcije

#### Sector

Oktatás

## Tema, učno področje

Excel függvények, makrók (VB) alkalmazása

## Razred

9. évfolyam

## Cilji učenja in razvoja

Algoritmikus gondolkodás erősítése.
A digitális eszközök kreatív és szabálykövető használata.
A magyar helyesírás alkalmazása valós feladaton keresztül.
Megismerni az Excel lehetőségeit a számok szöveggé alakításában.

## Koncepti

Függvények, makrók, helyesírási szabályok

## Potrebna orodja

Tanulói számítógépek Excel programmal (helyi vagy online)
Kivetítő / interaktív tábla a tanári bemutatóhoz
Előkészített Excel fájl (makróval vagy sablonnal)
Helyesírási szabályt összefoglaló segédlap

# Gradiva, ki se izdajo pred poukom ali za projekt

A magyar helyesírás szabályai:

https://mek.oszk.hu/01500/01547/01547.pdf

## Uvodni del učne ure / Priprave na projekt

## 1. Ráhangolódás (5 perc)

Tanári kérdések:

- Miért írják ki betűkkel is a számlák végösszegét?
- Hol találkozhattunk még ilyen kiírással (pl. szerződések, hivatalos iratok)?

Célkitűzés megfogalmazása:

A mai órán megtanuljuk, hogyan lehet az Excel segítségével egy megadott számot a magyar helyesírás szabályai szerint szövegesen kiírni – automatizáltan is.

# Izvajanje učne ure/projekta

- 2. Új ismeret bemutatása (10 perc)
- A) Helyesírási szabályok ismertetése (5 perc)
  - 2000-ig: egybeírás
     Pl. 1425 → ezernégyszázhuszonöt
  - 2000 fölött: kötőjeles írásmód
     Pl. 2530 → kétezer-ötszáz-harminc
  - Több szóból álló számnevek: egymillió-háromszáztizenkettő
- 🔲 Szabály forrása: Magyar Helyesírási Szabályzat 12. kiadás

B) Technikai lehetőségek Excelben (5 perc)

- Excel nem tartalmaz beépített magyar nyelvű függvényt a számok szöveges alakra konvertálásához.
- Megoldás: VBA makró használata.
- A tanár bemutatja az előre elkészített makrót, amely figyeli:
  - a szám nagyságát
  - az írásmódot (egybeírás vagy kötőjeles)
- 3. Megoldási lépések demonstráció (10 perc)

## Tanári bemutató:

- 1. Szám beírása egy cellába (pl. A1)
- 2. Függvény hívása: =SzamSzoveggel(A1)

3. Eredmény: a szám szövegesen, szabályosan megjelenik a szomszédos cellában.

Példák:

Példák:

Szám Szöveges forma

15 tizenöt

1200 ezerszáz

1999 ezernyolcszázkilencvenkilenc

2001 kétezer-egy

2519 kétezer-ötszáztizenkilenc

1000000 egymillió

A tanár bemutatja, hogyan választja szét a számokat ezres, százas, tízes, egyes részekre, majd a magyar szabály szerint összeállítja az eredményt (egybefűzve vagy kötőjelekkel).

4. Gyakorlás – tanulói feladatok (15 perc)

Feladat 1: Kézi szöveges konvertálás (5 perc)

A tanulók kapnak egy listát, mely számokat tartalmaz. Feladatuk: a számokat helyesen leírni szövegesen füzetbe vagy a megnyitott Excel-táblázatba.

Szám Szöveges forma (tanuló írja)
0 ...
87 ...
1124 ...
2030 ...
45678 ...

Feladat 2: Automatizálás Excel segítségével (10 perc)

- A tanulók megnyitják az előre elkészített Excel-fájlt.
- Bemeneti cellába tetszőleges számokat írnak (pl. 149, 2000, 350000 stb.).
- A =SzamSzoveggel() függvénnyel megnézik az eredményt.
- Ellenőrzik, hogy a szöveg helyes-e: betűvel, megfelelő írásmóddal.

5. Alkalmazás - Számla gyakorlati példa (5 perc)

Feladat: Készítsenek el egy mini számlát Excelben, ahol a végösszeg szöveges formában is szerepel.

| Tétel    | Egységár | Mennyiség | Összeg | Szövegesen              |
|----------|----------|-----------|--------|-------------------------|
| Laptop   | 250000   | 1         | 250000 | kétszázötvenezer        |
| Egér     | 12000    | 1         | 12000  | tizenkettőezer          |
| Monitor  | 75000    | 1         | 75000  | hetvenötezer            |
| Összesen |          |           | 337000 | háromszázharminchétezer |

(Makró ezt automatikusan kiszámolja a megadott cellák alapján.)

## Načrt vrednotenja

Diagnosztikus értékelés:

A diagnosztikus értékelés mindazon folyamatok, eljárások és intézkedések összessége, me a feltételeknek, illetve az egyének és csoportok jellemzőinek megváltoztatásához, fejleszte

A diagnosztikus értékelés a helyzetfeltárás eszköze, a tanulók előzetes tudásának, tanulási motivációjának, érdeklődésének, tanulási sajátosságainak feltérképezésére szolgál. A diagnosztikus értékelés a pedagógus – és természetesen a diák – tájékozódását szolgálja, az így szerzett információ alapján tervezhető hatékonyan a tanítás-tanulás folyamata az adott tanulócsoportban. A diagnosztikus céllal készült felmérésre ne adjunk érdemjegyet. Ugyanakkor a diákok kapjanak érdemi tájékoztatást eredményükről.

## Diferenciacija

#### 🔲 Differenciálás

Haladóknak:

- Írjanak saját VBA-függvényt, amely 1–100 közötti számokat ír ki szöveggel
- Bővítsék a SzamSzoveggel() függvényt új nyelvtani formákkal (többes szám, forint stb.)

#### Domača naloga, projektna naloga

🖽 Házi feladat

- Készítsenek el egy 3-5 tételes számlát otthon, ahol a végösszeg szerepel számmal és betűvel is.
- Írásmódként alkalmazzák a tanult szabályokat (egybeírás / kötőjel).